## ขั้นตอนการตั้งค่า SSL สำหรับ Apache บนวินโดว่

- 1. ติดตั้ง XAMPP (ในที่นี้ใช้ เวอร์ชัน 7.4.7 และ OpenSSL เวอร์ชัน 1.1.1g) รันบนแพลตฟอร์มวินโดว์
- 2. เปิดโปรแกรม OpenSSL
  - a. กลิก Start -> Run พิมพ์ CMD กด Enter แล้วพิมพ์ CD \ xampp\apache\bin แล้วกด Enter
  - b. พิมพ์คำสั่ง OpenSSL กด Enter
- 3. สร้าง Certificate Authority (CA) สำหรับรับรองใบ CSR
  - a. พิมพ์คำสั่งสร้าง CA
    - >req -new -x509 -keyout ca-key.pem -out ca-cert.pem -config ../conf/openssl.cnf
  - b. เข้ารหัสกุญแจส่วนตัวของ CA
    >rsa -in ca-key.pem -out ca-key.pem
  - c. สร้างไฟล์ serial.txt และ index.txt โดยเปิดไฟล์แรกขึ้นมา พิมพ์ 01 แล้วทำการบันทึก
- 4. สร้างใบรับรองของเครื่องเซิร์ฟเวอร์ Apache
  - a. สร้างกุญแจส่วนตัว และ CSR สำหรับเครื่องเซิร์ฟเวอร์
    - > req -new -x509 -keyout server-key.pem -out server-req.pem -days 360 -config ../conf/openssl.cnf -extensions v3\_req
  - b. เข้ารหัสกุญแจส่วนตัวของเซิร์ฟเวอร์
    >rsa -in server-key.pem -out server-key.pem
  - c. ออกใบรับรองจากใบร้องขอ CSR โดย CA
    - > x509 -req -days 360 -CA ca-cert.pem -CAkey ca-key.pem -CAserial demoCA/serial.txt -in server-req.pem -out server-cert.pem -extfile ../conf/openssl.cnf -extensions v3\_req
- สร้างโฟลเดอร์ใหม่สำหรับเก็บไฟล์กุญแจและใบรับรอง
  - a. สร้างโฟลเดอร์ ssl ที่ตำแหน่งต่อไปนี้

C:\xampp\apache\conf\ssl

b. ให้กัดลอกไฟล์ดังต่อไปนี้ไปเก็บที่โฟลเดอร์ ssl

## 6. ทำการแก้ไขไฟล์คอนฟิก SSL สำหรับ Apache โดยเปิดไฟล์ httpd-ssl.conf และแก้ไขดังนี้

SSLCertificateFile "conf/ssl/server-cert.pem "

SSLCertificateKeyFile "conf/ssl/server-key.pem"

SSLCACertificatePath " conf/ssl/ca-cert.pem "

7. ทคสอบโดยการเปิดใช้งานพอร์ต 443 (https) โดยแก้ไขไฟล์คอนฟิก httpd.conf

Page | 2